## 1. ONDERWERP.

Deze instructie beschrijft de werkwijze voor de sector Mest om documenten aan te vragen m.b.v. het exportsysteem e-CertNL De bedrijven kunnen de volgende documenten aanvragen: - Documenten t.b.v. Dierlijke Mest

Algemeen geldt dat het bedrijf wat is ingelogd in het exportsysteem e-CertNL de rekening van het aangevraagde Exportdocument krijgt toegestuurd.

## 2. DEFINITIES BDRIJFSSCHERMEN

| Vracht:               | De hele zending die t.b.v. productregistratie wordt aangevraagd.                                                                                                    |  |
|-----------------------|----------------------------------------------------------------------------------------------------|--|
| Samenstelling Vracht: | t: De gegevens die horen bij de productregistratie.                                                                                                    |  |
| -                     | De producten horen tot één partij als de volgende voorwaarden gelijk zijn:                                                                                                    |  |
|                       | - vallen onder dezelfde productcode.                                                                                                    |  |
| Documenten:           | De aanvrager kan in dit scherm controleren welke exportdocumenten zijn aangevraagd.                                                                                                    |  |
| Zekerheden:           | In dit scherm zijn de eisen aangegeven waaraan de export moet voldoen. In dit scherm kan tevens de export worden aangevraagd.                                                                                                    |  |
| Afgifte:              | Extra gegevens die moeten worden aangeleverd kunnen d.m.v. het uploaden van de gegevens digitaal worden aangeleverd.<br>De volledige aanvraag wordt in dit scherm gecontroleerd. De afgifte van de documenten wordt in dit scherm geaccordeerd. |  |

#### 3. WERKWIJZE.

In het onderstaande overzicht zijn de bedrijfsschermen aangegeven die worden gebruikt voor de aanvraag van een exportdocument

1. Het inloggen in e-CertNL

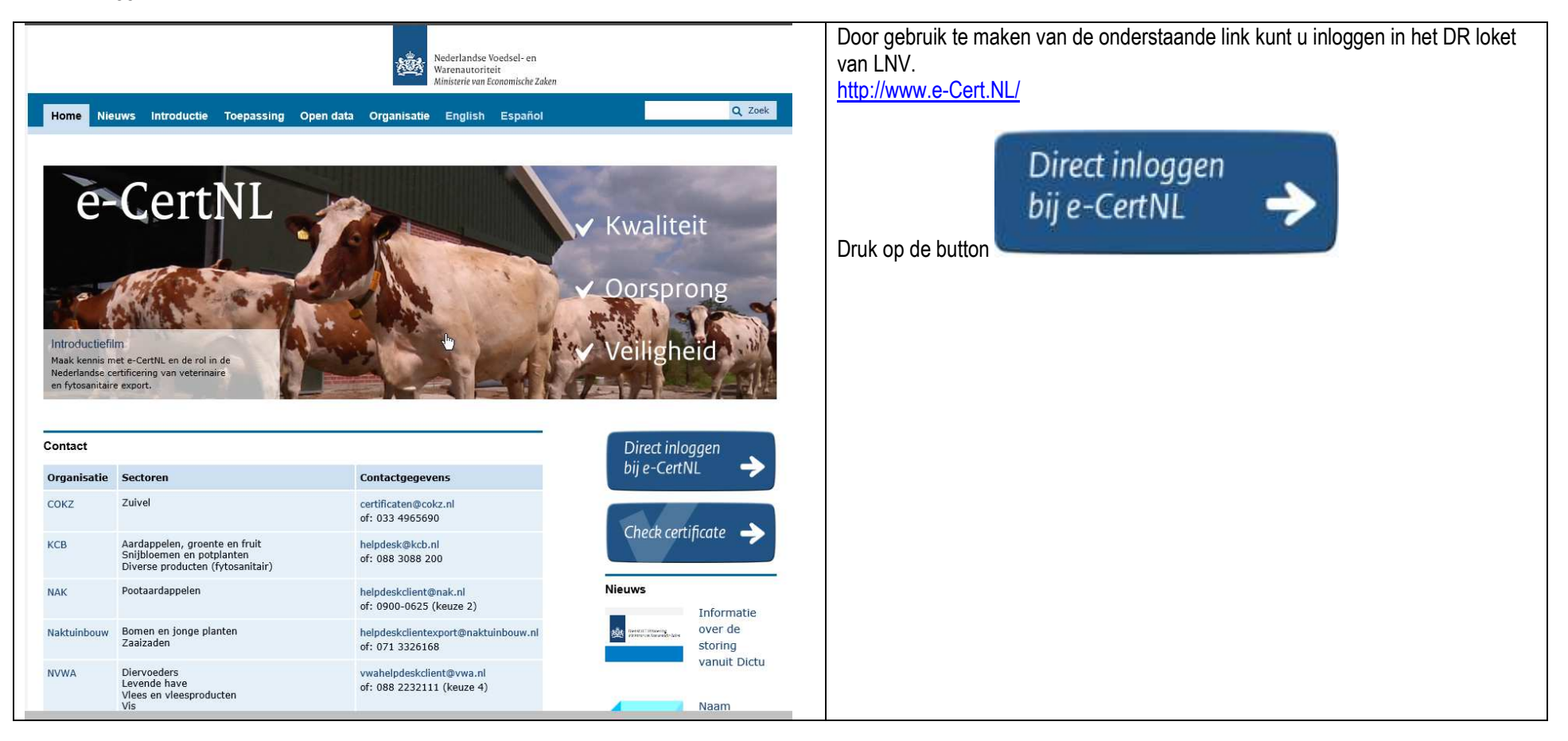

| e-CertNL > <u>Home</u> > <u>Toepassing</u> Inloggen Toepassing Gebruiksmogelijkheden Handleidingen Vraag en antwoord Inloggen                                                                 | Het scherm zoals hiernaast is aangegeven wordt getoond.<br>De applicatie staat rechts onder <b>Direct regelen Veterinair</b> .                                               |
|----------------------------------------------------------------------------------------------------|----------------------------------------------------------------------------------------------------|
| Meldingen         Wilt u de meldingen direct per RSS ontvangen, abonneer u dan op onze rss-feed:         Meldingen via rss         Er zijn momenteel geen problemen bekend bij CLIENT Export. | Direct regelen Fytosanitair<br>→ Exportverklaringen<br>→ Voorraadkeuring Aardappelen, groente en fruit<br>→ Aardappelen, groente en fruit<br>→ Aardappelen, groente en fruit |
|                                                                                                    | <ul> <li>Bomen en jonge planten</li> <li>Diverse producten</li> <li>Snijbloemen, potplanten</li> <li>Pootaardappelen</li> <li>Zaaizaden</li> </ul>                           |
| Deel deze pagina op:<br>Twitter Facebook in LinkedIn Google+<br>Tumblr                                                                                                    |                                                                                                    |

| Inloggen 🔓                                                                                                    | Nederlandse Voedsel- en<br>Warenautoriteit<br>Ministerie van Economische Zaken | Log in via de EHerkenning. |
|----------------------------------------------------------------------------------------------------|--------------------------------------------------------------------------------|----------------------------|
| CHerkenning<br>U bent ingeschreven bij de Kamer van Koophandel (KvK).<br>Log in met eHerkenning. Meer informatie leest u op<br>eHerkenning.nl.<br>Inloggen |                                                                                |                            |
| Anders inloggen<br>U heeft geen eHerkenning.<br>Inloggen                                                                                                   |                                                                                |                            |

| EHerkenning                                                                                                    | Selecteer de juiste aanbieder van uw EHerkenning. |
|----------------------------------------------------------------------------------------------------|---------------------------------------------------|
| Kies hoe u wilt inloggen                                                                                                    |                                                   |
| U wilt inloggen bij <b>RVO.nl</b> voor <b>mijn.rvo.nl (tevens</b><br><b>nodig voor NVWA Client Export)</b> . U heeft hiervoor<br>een inlogmiddel nodig van minimaal niveau<br>betrouwbaarheidsniveau 2+. |                                                   |
| Maak een keuze<br>Connectis (FederateNow)<br>CreAim<br>Digidentity<br>KPN<br>QuoVadis<br>Z login                                                                                                    |                                                   |
| Annuleren                                                                                                    |                                                   |

| CHarkenning                                                                                                    | Log in via de EHerkenning.                                                                                                    |
|----------------------------------------------------------------------------------------------------|----------------------------------------------------------------------------------------------------|
| Enerkenning                                                                                                    | Voor de toegekende gebruikersnaam en wachtwoord in.                                                                                                    |
| Authenticatie ten behoeve van: RVO.nl gebruikersnaam wachtwoord Inloggen                                                                                                    | In het volgende scherm dient u een code in te voeren afhankelijk van uw gekozen<br>abonnement krijgt u een code per SMS of u maakt gebruik van de OTP responder. |
| wachtwoord vergeten?                                                                                                    |                                                                                                    |
| Gebruik een certificaat om te authenticeren (EH4)                                                                                                    |                                                                                                    |
| De Zekere keuze voor een betrouwbare toegang<br><u>Teruq naar de eHerkenningsmakelaar</u><br><u>Meer informatie</u><br><u>English</u>                                                                                  |                                                                                                    |
|                                                                                                    | In het volgende scherm dient u een code in te voeren afhankelijk van uw gekozen                                                                                  |
| Einerkenning                                                                                                    | abonnement krijgt u een code per SMS of u maakt gebruik van de OTP responder                                                                                     |
| Authenticatie ten behoeve van: RVO.nl         Er is een SMS naar uw telefoon verstuurd.         Het kan enkele seconden duren voordat         deze aankomt.         SMS Code         Inloggen         stuur nieuwe SMS |                                                                                                    |
|                                                                                                    |                                                                                                    |
| De Zekere keuze voor een betrouwbare toegang<br>Terug naar de eHerkenningsmakelaar                                                                                                    |                                                                                                    |
| <u>Meer informatie</u><br>English                                                                                                    |                                                                                                    |

|                                                                                                    | Klik op Uitvoeren |
|----------------------------------------------------------------------------------------------------|-------------------|
| <b>EHerkenning</b><br>Machtigingenregister                                                                                                    |                   |
| U kunt voor Nederlandse Voedsel- en Warenautoriteit de dienst mijn.rvo.nl (tevens nodig<br>voor NVWA Client Export) bij RVO.nl gebruiken<br>Uitvoeren |                   |
| De Zekere keuze voor een betrouwbare toegang<br>Terug naar de eHerkenningsmakelaar<br>Meer informatie                                                 |                   |
| English                                                                                                    |                   |

## 2. Gebruik e-CertNL

|                                                                                                    | Dienst Regelingen<br>Ministerie van Economische Zaken                                                                                                    | De gekozen applicatie staat nu in de linker kolom opgelicht. |
|----------------------------------------------------------------------------------------------------|----------------------------------------------------------------------------------------------------|--------------------------------------------------------------|
| Start Opgeven & aanvragen                                                                                                    | Mijn gegevens & machtigingen Handelen namens Mijn voorkeuren Tips Log uit                                                                                                    | Start het webformulier door te klikken op                    |
| Voedsel en Waren Autoriteit                                                                                                    | <u>Start &gt; Opgeven &amp; aanvragen &gt; Exportinspecties</u> > Aanvraag export documenten sector mest                                                                                                    | Het formulier wordt geopend in een nieuw venster             |
| <ul> <li>Exportinspecties</li> </ul>                                                                                                    | Alternatieve login                                                                                                    |                                                              |
| > Aanvraag export certificaat<br>sector aardappelen, groente en<br>fruit                                                                            | De nVWA heeft een alternatieve login ontwikkeld voor het aanvragen van exportdocumenten in Cliënt Export . U kunt hiervan gebruik maken als Mijn Dosser<br>niet beschikbaar is.                                                                                                    |                                                              |
| <ul> <li>&gt; Aanvraag voorraadkeuring<br/>aardappelen, groente en fruit</li> <li>&gt; Aanvraag export certificaat<br/>sector diervoeder</li> </ul> | Voorbereiding<br>Om gebruik te maken van deze alternatieve manier van inloggen moet u vooraf een aantal bedrijfsgegevens invullen in Client. Ge dervoor naar het onderdeel<br>"beheren bedrijfsgegevens" en kies voor het tabblad 'exportgegevens". De gegevens die u hier moet invullen staan beschrever in de instructie. Het is van<br>belang dat u stap 1 t/m 4 uit de instructie zo spoedig mogelijk uitvoert. |                                                              |
| <ul> <li>&gt; Aanvraag exportverklaringen</li> <li>&gt; Aanvraag export certificaat<br/>sector diverse producten</li> </ul>                         | Hoe werkt de alternatieve (ogin?<br>Als Mijn dossier niet bereikbaar is ontvangt u een e-mail ( via emailalert) dat Mijn dossier niet bereikbaar is en dat u via de alternatieve login kunt inloggen<br>in Client. Om velligheidsredenen wordt de alternatieve login op Cliënt Export alleen opengesteld als Mijn dossier niet bereikbaar is.                                                                       |                                                              |
| (fytosanitair)<br>> Aanvraag pre-export certificaat<br>sector levende have                                                                          | Voor de instructie alternatieve login voor Client export, <u>klik hier</u>                                                                                                    |                                                              |
| > Aanvraag export certificaat<br>sector levende have                                                                                                | U kunt het webformulier starten door te klikken op <u>deze link</u> . Het fo <mark>rmu</mark> lier wordt geopend in een nieuw venster.                                                                                                    |                                                              |
| > Aanvraag export documenten<br>sector mest                                                                                                    | • Voor de instructie Inloggen met Mijn Dossier voor gebruik Client Export Mest, <u>klik hier</u> .                                                                                                    |                                                              |
| > Aanvraag export certificaat<br>sector pootaardappelen                                                                                             | Voor de instructie Beheren bedrijfsgegevens Client Export door exporteur, <u>klik hier</u> .                                                                                                    |                                                              |
| > Aanvraag export certificaat                                                                                                    | • Voor de instructie Gebruikershandleiding exporteurs Mest, <u>klik hier</u> .                                                                                                    |                                                              |
| sector snijbloemen en<br>potplanten                                                                                                    | • Voor de instructie Regelen Machtiging via Mijn Dossier, <u>klik hier</u> .                                                                                                    |                                                              |
| > Aanvraag export certificaat<br>sector bestuiver en biologische                                                                                    | Voor de verkorte instructie Gebruikershandleiding exporteurs Mest, <u>klik hier</u> .                                                                                                    |                                                              |
| bestrijder                                                                                                    | Voor de invulinstructie vrije tekst certificaat naar derde landen, <u>klik hier</u> .                                                                                                    |                                                              |
| > Aanvraag export certificaat<br>sector bomen en jonge planten                                                                                      |                                                                                                    |                                                              |
| > Aanvraag export certificaat<br>sector free sale diervoeder                                                                                        | Hulp op afstand                                                                                                    |                                                              |
| > Aanvraag export certificaat                                                                                                    | Klik hier als u een medewerker van LNV wilt laten meekijken op uw scherm: <u>start meekijken</u>                                                                                                    |                                                              |
| sector rree sale product<br>> Aanvraag export certificaat                                                                                           | Dit werkt alleen bij telefonisch contact met Het LINV-Loket. De medewerker kan alleen uw scherm zien, hij/zij kan uw systeem verder niet overnemen.                                                                                                    |                                                              |

| Landbouw, natuur en<br>voedselkwaliteit                                                                                                    | Klik op de toets Nieuwe aanvraag voor het aanvragen van een Exportdocument |
|----------------------------------------------------------------------------------------------------|----------------------------------------------------------------------------|
| Handelend namens Voedsel en Waren Autoriteit 'S-GRAVENHAGE Exportrol Exporteur Startscherm                                                          |                                                                            |
| BIN     Gegevens     Voedsel en Waren Autoriteit       KvKnr     88888888     Prinses Beatrixlaan 2       Vestiging     8888888888888               |                                                                            |
| Exportrol Exporteur                                                                                                    |                                                                            |
| Nieuwe aanvraag                                                                                                    |                                                                            |
| Qverzicht aanvragen                                                                                                    |                                                                            |
| Overzicht inspectieaanvragen                                                                                                    |                                                                            |
| Beheren bedrijfsgegevens                                                                                                    |                                                                            |
| Raadplegen eisen & dekkingen                                                                                                    |                                                                            |
| Copyright © 2008 Ministerie van Landbouw, Natuur en Voedselkvaliteit.<br>Alle rechten voorbehouden. Deze applicatie is auteursrechtelijk beschermd. |                                                                            |
| CLE0901F - CME WL 4.2.0 - CleFramework WL v1.62.8 - Server 00903                                                                                    |                                                                            |

| vedselkwaliteit                                                                          | Vul in het veld <i>Exportdatum</i> de datum van de export in.<br>Maak gebruik van de notatie <i>dd-mm-iiiii</i> en druk op de button <i>volgende</i> |
|------------------------------------------------------------------------------------------|----------------------------------------------------------------------------------------------------|
|                                                                                          |                                                                                                    |
| Handelend namens Voedsel en Waren Autoriteit 'S-GRAVENHAGE Exportrol Exportrol Exporteur |                                                                                                    |
|                                                                                          |                                                                                                    |
| Tarun Volgande Onslaan Annuleren                                                         |                                                                                                    |
|                                                                                          |                                                                                                    |
| Copyright © 2008 Ministerie van Landbouw, Natuur en Voedselkwaliteit.                    |                                                                                                    |
| Alle rechten voorbehouden. Deze applicatie is auteursrechtelijk beschermd.               |                                                                                                    |
| CLE0904F - CME WL 4.2.0 - CleFramework WL v1.62.8 - Server 00902                         |                                                                                                    |

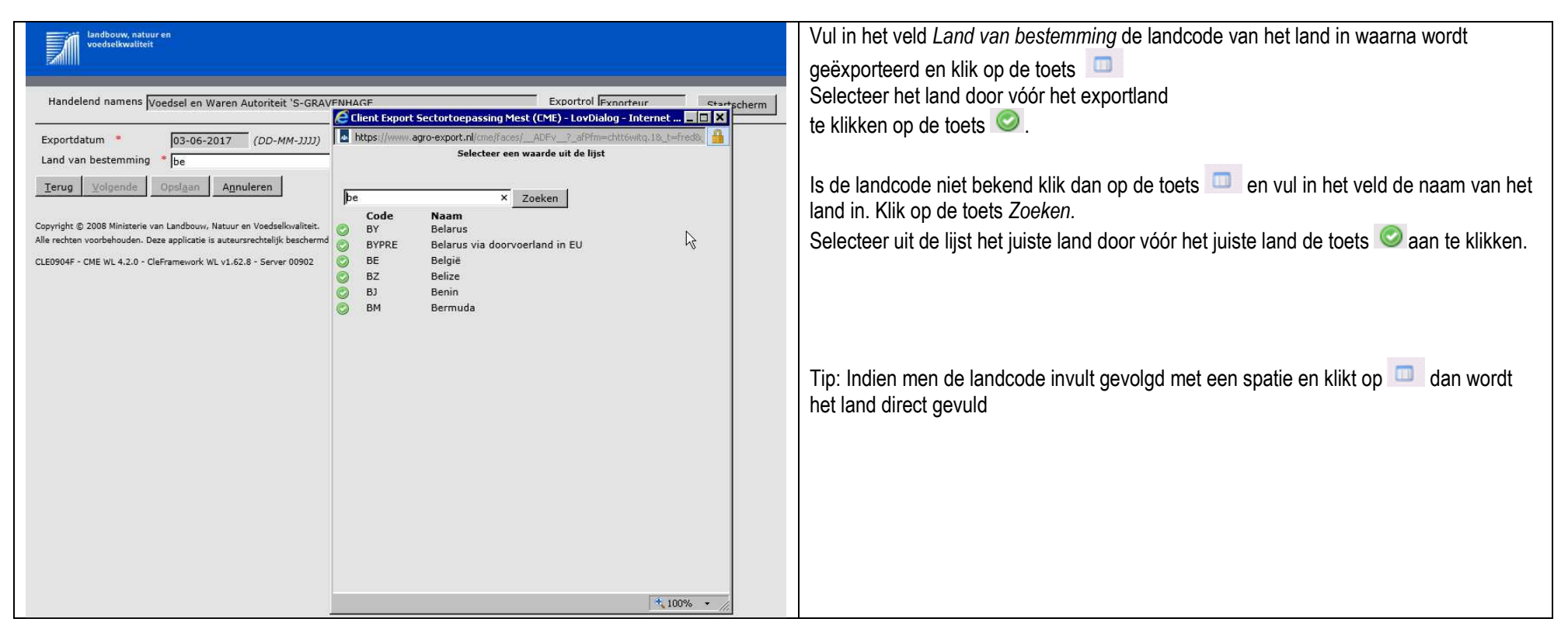

| landbouw, natuur en<br>voedselkwaliteit                                                                                                    | Het geselecteerde land wordt automatisch in het veld <i>Land van bestemming</i> gezet.<br>Klik op de toets <i>volgende</i> |
|----------------------------------------------------------------------------------------------------|----------------------------------------------------------------------------------------------------|
| Handelend namens Voedsel en Waren Autoriteit 'S-GRAVENHAGE Exportrol Exportrol Exportrol Exporteur                                                  |                                                                                                    |
| Exportdatum * 03-06-2017 (DD-MM-JJJJ) Land van bestemming * BE (Belgie)                                                                             |                                                                                                    |
| Ierug Volgende Opslaan Annuleren                                                                                                    |                                                                                                    |
| Copyright © 2008 Ministerie van Landbouw, Natuur en Voedselkvaliteit.<br>Alle rechten voorbehouden. Deze applicatie is auteursrechtelijk beschermd. |                                                                                                    |
| CLE0904F - CME WL 4.2.0 - CleFramework WL v1.62.8 - Server 00902                                                                                    |                                                                                                    |

| Landbouw, natuur en<br>voedselkwaliteit                                                                                                    | Klik op de toets volgende |
|----------------------------------------------------------------------------------------------------|---------------------------|
| Handelend namens Voedsel en Waren Autoriteit 'S-GRAVENHAGE Exportrol Exportrol Exporteur                                                                                                    |                           |
| Exportdatum     03-06-2017 (DD-MM-JJJJ)       Land van bestemming     BE (België)       Gebied     BE (België)       Terug     Volgende       Opslaan     Annuleren                                                     |                           |
| Copyright © 2008 Ministerie van Landbouw, Natuur en Voedselkwaliteit.<br>Alle rechten voorbehouden. Deze applicatie is auteursrechtelijk beschermd.<br>CLE0904F - CME WL 4.2.0 - CleFramework WL v1.62.8 - Server 00902 |                           |

| Iandbouw, natuur en<br>voedselkwaliteit                                                                                                    | Kies in de regel <i>Eis</i> het juiste product waarvoor het exportcertificaat wordt aangevraagd. |
|----------------------------------------------------------------------------------------------------|--------------------------------------------------------------------------------------------------|
| Handelend namens Voedsel en Waren Autoriteit 'S-GRAVENHAGE Exportrol Exporteur Startscherm                                                                                                    | Maak d.m.v. het pull down menu een keuze.<br>PV= Publiek verzoek                                 |
| Exportdatum * 03-06-2017 (DD-MM-JJJJ)                                                                                                    | TO= Toestemming (Mest Afnemer(s) zijn reeks bekend)                                              |
| Land van bestemming * BE (België)                                                                                                    | EV= exclusief verzoek                                                                            |
| Gebied * BE (België)                                                                                                    | BA= Bindende Afspraken                                                                           |
| Eis * PV 111112 Export Champost naar Belgie<br>Verzoeknummer PV 30003 Export van verwerkte dierlijke eiwitten naar België                                                                                 | Klik op de toets Opslaan om de gegevens vast te leggen.                                          |
| Memo PV 300002 Export verwerkte mest met verwerkte dierlijke eiwitten naar België<br>PV 300000 Export verwerkte mest naar België<br>TO A. van Dommelen Transport BV Maaseik 15000 01-05-2018 200803336    |                                                                                                  |
| Product         TO Fertikal N.V. Kallo 10000 31-12-2017 200780296           Product         TO Fertikal NV Beveren 10000 31-12-2017 200785451           TO Fertikal NV Beveren 20000 31-12-2017 200778680 |                                                                                                  |
| Ierug         Volgende         O TO Fertikal NV Kallo 15000 09-09-2017 200770687           TO Fertikal NV Kallo 25000 31-12-2017 200778074         TO Fertikal NV Kallo 25000 31-12-2017 200779993        |                                                                                                  |
| Copyright © 2008 Ministerie van LT TO Meeken Alken 1 OPLEIDING 1 (QUOTUM) 1926189<br>TO On De Reeck WJR Bewreren S000 31-12-2017 200785555                                                                |                                                                                                  |
| Alle rechten voorbehouden. Deze i<br>TO Op de Beeck NV Beveren 10000 31-12-2017 200794747                                                                                                    |                                                                                                  |
| CLE0904F - CME WL 4.2.0 - CleFe 10 Op de Beeck NV Deverein 12500 31-12-2017 200790404                                                                                                    |                                                                                                  |
| TO Op de Beeck NV Kallo 30000 31-12-2017 200796868<br>TO Storg BVBA Bree 2500 31-12-2017 200797373                                                                                                    |                                                                                                  |
| TO Storg BVBA Bree 3500 31-12-2017 200796565<br>TO Storg BVBA Bree 3500 31-12-2017 200796666                                                                                                    |                                                                                                  |
| TO Storg BVBA Bree 3500 31-12-2017 200796767<br>TO Storg BVBA Bree 3500 31-12-2017 200796767                                                                                                    |                                                                                                  |
| TO Storg BVBA Bree 3500 31-12-2017 200797171                                                                                                    |                                                                                                  |
| TO Storg BVBA Bree 30000 31-12-2017 2007/9589<br>TO V.D.B. Agri Compost BV Maaseik 5000 01-02-2018 200798989                                                                                              |                                                                                                  |
| TO VDB Agri Compost BO Maaseik 5000 31-12-2017 200789289<br>TO VDB Agri Compost BO Maaseik 10000 31-12-2017 200785754                                                                                     |                                                                                                  |
| TO VeCo BVBA Riemst 2500 31-10-2017 200780805<br>TO Walkro Belgie BVBA Maasmechelen 40000 31-12-2017 200782522                                                                                            |                                                                                                  |
|                                                                                                    |                                                                                                  |

| landbouw, natuur en<br>vedselkwaliteit                                                     | Klik op de toets Opslaan |
|--------------------------------------------------------------------------------------------|--------------------------|
| Handelend namens Voedsel en Waren Autoriteit 'S-GRAVENHAGE Exportrol Exporteur Startscherm |                          |
| Exportdatum * 03-06-2017 (DD-MM-JJJJ)                                                      |                          |
| Land van bestemming * BE (België)                                                          |                          |
| Gebied * BE (België)                                                                       |                          |
| Eis * PV 300000 Export verwerkte mest naar België                                          |                          |
| Verzoeknummer 300000                                                                       |                          |
| Memo Export verwerkte mest naar België                                                     |                          |
| Product Verwerkte (gemengde) me Verwerkte (gemengde) mest                                  |                          |
| Terug Volgende Opslaan Annuleren                                                           |                          |
| Copyright © 2008 Ministerie van Landbouw, Natuur en Voedselkwaliteit.                      |                          |
| Alle rechten voorbehouden. Deze applicatie is auteursrechtelijk beschermd.                 |                          |
| CLE0904F - CME WL 4.2.0 - CleFramework WL v1.62.8 - Server 00902                           |                          |

| Handborw, Astuur en vedselkwaliteit         Handelend namens Voedsel en Waren Autoriteit 'S-GRAVENHAGE       Exportrol Exporteur         Qverzicht       Exporteut         Qverzicht       Exporteut         Beheren vrachtgegerzens         Vracht                                                                                                    | <ul> <li>Vul de relevante gegevens</li> <li>1. Voor het invoeren van de aanvraag dienen de schermen Vracht,<br/>Samenstelling Vracht, Transport en overig, documenten,<br/>Zekerheden en Afgifte ingevuld worden.Deze schermen zijn te<br/>benaderen via de overeenkomstige tabbladen. De gegevens op<br/>de tabbladen kunnen in willekeurige volgorde gevuld worden.</li> </ul>                                                                                                    |
|----------------------------------------------------------------------------------------------------|----------------------------------------------------------------------------------------------------|
| Verzoeknummer 300000<br>Uw referentie                                                                                                    | <ol> <li>Met de knop Overzicht komt u in net zoekscherm waarin<br/>bestaande exportaanvragen opgezocht, bewerkt of gekopieerd<br/>kunnen worden.</li> </ol>                                                                                                    |
| Mestleverancier                                                                                                    | <ol> <li>Per tabblad worden onder het kopje `vracht' de opgegeven<br/>aanvraaggegevens weergegeven, bestaand uit: land,<br/>aanvraagnummer, mestsoort en exportdatum. Dit<br/>aanvraagnummer is aangemaakt voor deze betreffende<br/>exportzending. Door op ►Tonen te klikken, ziet u de details</li> </ol>                                                                                                    |
| Is de geadresseerde gelijk  Is de geadresseerde gelijk  Is de geadresseerde | <ul> <li>weergegeven. U kunt vervolgens op klikken om de details weer te verbergen.</li> <li>4. Per tabblad moeten de gegevens opgeslagen worden. Dit doet u</li> </ul>                                                                                                    |
| geen resultaten gevonden Exporteis kenmerken Aanvrager verklaart dat het product <selecteer een="" tekst=""> Aanvrager verklaart dat transportmiddel <selecteer een="" tekst=""> Aanvrager verklaart dat transportmiddel <selecteer een="" tekst=""> Aanvrager verklaart dat transportmiddel <selecteer een="" tekst=""> Aanvrager verklaart dat transportmiddel <selecteer een="" tekst=""> Aanvrager verklaart dat vervoer <selecteer een="" tekst=""> Origine product Nederland Opslaan</selecteer></selecteer></selecteer></selecteer></selecteer></selecteer>                                                                                                    | <ul> <li>met de knop Opslaan. Bovenaan het scherm verschijnt de melding dat de gegevens succesvol zijn opgeslagen. NB: Vergeet u op opslaan te duwen, dan zal Client Export alle reeds ingevoerde gegevens van dat tabblad kwijt zijn en moet u de gegevens op dat scherm opnieuw invoeren.</li> <li>5. Indien bepaalde gegevens verplicht opgegeven moeten worden en deze velden niet zijn gevuld, dan verschijnt bij het betreffende veld een melding, dat het gegeven verplicht is.</li> </ul> |

# 3.Beheren vrachtgegevens

| landbow, natour en veodelbwaliteit                                                                   | Onder het kopje 'vracht' worden de opgegeven aanvraaggegevens                                                            |
|----------------------------------------------------------------------------------------------------|----------------------------------------------------------------------------------------------------|
|                                                                                                    | weergegeven.                                                                                                    |
| Handelend namens Voedsel en Waren Autoriteit 'S-GRAVENHAGE Exportrol Exportrol Exporteur Startscherm | 1. Als u onder een verzoek of toestemming exporteert, dan toont respectievelijk het veld Verzoeknummer of                |
| Overzicht Vracht Samenstelling Vracht Iransport en overig Documenten Zekerheden Afgifte              | Toestemmingsnummer het nummer van het in het eerste                                                                      |
| Beheren vrachtgegevens                                                                               | scherm geselecteerde verzoek of de toestemming. In geval                                                                 |
| Vracht                                                                                               | geëxporteerd wordt onder een toestemming, wordt ook het veld                                                             |
| ▶Tonen DE;18864345;Verwerkte (gemengde) mest;31-12-2017                                              | Toestemmingsinformatie getoond. Dit veld geeft extra informatie                                                          |
| N                                                                                                    | weer over de toestemming die voor deze aanvraag geselecteerd                                                             |
| Verzoeknummer 300004                                                                                 | ic                                                                                                    |
| Verzender (Handelaar)*                                                                               | 2 Rij \lw referentie' kunt u uw bedrijfeenecifieke referentie                                                            |
| Princes Beatriciaan 2<br>2595AL 'S-GRAVENHAGE                                                        | invoeren voor deze exportzending                                                                                         |
|                                                                                                    | 3 De Werzender (Handelaar)' kan on diverse manieren gevuld                                                               |
| LNV Kelate  8883838888888888888888888888888888888                                                    | worden:                                                                                                    |
| Leverancier van mest                                                                                 | Als de toestemming benerkingen stelt, dan kunnen via de                                                                  |
| 5812AH HEIDE                                                                                         | selectielijst die relaties geselecteerd worden, die zijn toegestaan                                                      |
|                                                                                                    | Als or slochts 1 relatio vanuit de teostomming is toogestaan, dan                                                        |
|                                                                                                    | wordt deze automatisch gevuld                                                                                            |
| Erkenning van de leverancier van mest (7379 (Vergistingsinstallatie mest (BIOIN))                    | Anders kan de relatie via een selectielijst geselecteerd worden                                                          |
| Laadlocatie (Uit uw adresboekje) * Opstaan Wissen.                                                   | Alluers kall de feldtie vid een selectienjst geselecteerd worden<br>uit het eigen adrocheek (gewuld via de bebeerfunctie |
| ✓                                                                                                    | and het eigen autesboek (gevulu via de beneen andele<br>aanvraaggoggovons). In dit goval coloctoort u op basis van do    |
|                                                                                                    | badrivitagygegevens). In dit geval selecteert u op basis van de                                                          |
|                                                                                                    | Ook kap het KyK nummer opgegeven werden in het vold                                                                      |
| Mestafnemer*                                                                                         | relationummer. Minimaal de correte 8 cijfere dienen engegeven                                                            |
| Prosteine 9<br>052538 Selfkant-Milen                                                                 | te werden. Mecht de relatie meerdere vestigingen hebben, dan                                                             |
|                                                                                                    | dient vervelgens de vestiging geselecteerd te werden. Ook is het                                                         |
| erkenningsnummer                                                                                     | megalijk direct het 12 cijferig Kyk nummer in te veeren. Veer                                                            |
|                                                                                                    | tookometia gebruikegemek van de evperteur is het megelijk em                                                             |
|                                                                                                    |                                                                                                    |
|                                                                                                    | met de knop (achter de velden) de specificaties                                                                          |
|                                                                                                    | onder een bedrijfseigen code vast te leggen in het eigen                                                                 |
|                                                                                                    | Wissen                                                                                                    |
|                                                                                                    | adresboek. Via de knop verwijdert u de geselecteerde                                                                     |
|                                                                                                    | mestleverancier.                                                                                                    |

| landbouw, nstruur en<br>voedselkwaliteit                                       |                                                                                                    | 1.   | Als sprake is van verwerkte mest, dan wordt de erkenning van de<br>Leverancier van Mest automatisch opgehaald. Als de Leverancier |
|--------------------------------------------------------------------------------|----------------------------------------------------------------------------------------------------|------|----------------------------------------------------------------------------------------------------|
| Handelend namens Voedsel en War                                                | an Autoriteit 'S-GRAVENHAGE Exportrol Exportrol Exporteur Startscherm                                              |      | van Mest meerdere erkenningen heeft, moet u de erkenning die                                                                      |
|                                                                                | Корано сериаленияле                                                                                                |      | van toepassing is selecteren. Klik hier voor op 🛄 en selecteer                                                                    |
|                                                                                | LNV Relatie SSSSSSSSSSSSSSSSSSSSSSSSSSSSSSSSSSSS                                                                   |      | een erkenning uit de lijst via 🥯                                                                                                  |
| Leverancier van mest*                                                          | 📓 Agro Bodernvoeding 6.V. 🔺 Opslaan Wissen                                                                         | 2.   | De `Leverancier van mest' kan op diverse manieren gevuld                                                                          |
|                                                                                | Groeneweg 6<br>3753LE BUNSCHOTEN-SPAKENBURG ♥                                                                      |      | worden:<br>Als de teestemming benerkingen stelt, den kunnen vie de                                                                |
|                                                                                | LNV Relatie 08100377000016415945                                                                                   |      | selectielijst die relaties geselecteerd worden, die zijn toegestaan.                                                              |
| Erkenning van de leverangier van mes                                           |                                                                                                    |      | Als er slechts 1 mestafnemer vanuit de toestemming is                                                                             |
|                                                                                | Client Export Sectortoepassing Mest (EME) - LovDialog - Internet Expl                                              | ×    | toegestaan, dan wordt deze automatisch gevuld.                                                                                    |
| Laadlocatie (Uit uw adresboekje) *                                             | Bax Transport B Selecteer een waarde uit de lijst Paaldijk 4 S595XLLEENDE                                          |      | Anders kan de relatie via de lijst geselecteerd worden uit het                                                                    |
|                                                                                | Zoeken                                                                                                    |      | eigen adresboek (gevuld via de beheerfunctie                                                                                      |
|                                                                                | LIVV Relatie 888888888888888888888888888888888888                                                                  |      | aanvraaggegevens). In dit geval selecteert u op basis van de<br>bedrijfseigen code die u in het adresboek beeft benaald. Het      |
| Mestafnemer*                                                                   | (1BBMB) (Agro Boodenvoeding B.V. Cooperatieveg<br>2 8166GB Emst)<br>Technisch bedrijf-verwerkte mest (TBVME) (Agro |      | toevoegen van afnemers aan het eigen adressenboek kan alleen                                                                      |
|                                                                                | Propisticity 9<br>D52538 Gelfkant                                                                                  | )    | via de beheerfunctie voor aanvraaggegevens.                                                                                       |
|                                                                                |                                                                                                    | 3.   | Ook kan het KvK-nummer opgegeven worden in het veld                                                                               |
| Is de geadresseerde gelijk                                                     | erkenningsnummer                                                                                                   |      | relatienummer. Minimaal de eerste 8 cijfers dienen opgegeven te                                                                   |
| aan de mestafnemer?<br>(Geschat) gewicht totale                                | 25                                                                                                    |      | worden. Mocht de relatie meerdere vestigingen hebben, dan                                                                         |
| vracht (in tonnen)*                                                            |                                                                                                    |      | dient vervolgens de vestiging geselecteerd te worden. Ook is het                                                                  |
| Aanvullende exportgegevens<br>geen resultaten gevonden                         |                                                                                                    |      | toekomstig gebruiksgemak van de exporteur is het mogelijk om                                                                      |
| Exporteis kenmerken                                                            | *, 100%                                                                                                    | • // | Opslaan                                                                                                    |
| Aanvrager verklaart dat het product<br>Aanvrager verklaart dat transportmidd   |                                                                                                    |      | met de knop (achter de velden) de specificaties onder                                                                             |
| Aanvrager verklaart dat transportmidd<br>Aanvrager verklaart dat transportmidd | el waarin wordt vervoerd is gereinigd en ontsmet                                                                   |      | een bedrijfseigen code vast te leggen in het eigen adresboek. Via                                                                 |
|                                                                                |                                                                                                    |      | de knop Wissen verwijdert u de geselecteerde mestleverancier.                                                                     |
|                                                                                |                                                                                                    | 4.   | Erkenning van de leverancier van mest wanneer het bedrijf                                                                         |
|                                                                                |                                                                                                    |      | meerdere erkenningen heeft, kunt doormiddel van de button 💷                                                                       |
|                                                                                |                                                                                                    |      | het juiste Erkenningsnummer Bedrijfsobject selecteren door op                                                                     |
|                                                                                |                                                                                                    |      | 🙋 te klikken                                                                                                    |
|                                                                                |                                                                                                    |      |                                                                                                    |

| Landbouw, natuur en<br>voedselkwaliteit                                                                                                    | Verwacht resultaat |
|----------------------------------------------------------------------------------------------------|--------------------|
| Handelend namens Voedsel en Waren Autoriteit 'S-GRAVENHAGE Exportrol Exportrol Exporteur Startscherm                                              |                    |
| <u>O</u> verzicht V <u>r</u> acht Sam <u>e</u> nstelling Vracht <u>T</u> ransport en overig <u>D</u> ocumenten <u>Z</u> ekerheden <u>A</u> fgifte |                    |
| Beheren vrachtgegevens                                                                                                    |                    |
| Vracht Tonen DE-19864345-Vanwerkte (nemenode) meth31.12-2017                                                                                      |                    |
| PETTOOAAAAAAAAAAAAAAAAAAAAAAAAAAAAAAAAAA                                                                                                    |                    |
| Verzoeknummer 300004                                                                                                    |                    |
| Uw referentie                                                                                                    |                    |
| Verzender (Handelaar)*  Voedsel en Waren Autoriteit Prinses Beatriklaan 2 2595AL 'S-GRAVENHAGE  Wissen                                            |                    |
|                                                                                                    |                    |
| Leverancier van mest*  Agro Bodemvoeding B.V.  Groeneweg 6  3751LE BUNSCHOTEN-SPAKENBURG  Opslaan  Wissen                                         |                    |
| LNV Relatie 08100377000016415945                                                                                                    |                    |
| Erkenning van de leverancier van mest (7443 (Technisch bedrijf-verwerkte mest (TBVME))                                                            |                    |

| iandbouw, natuur en<br>voedselkwaliteit                                                                                                    | Laadlocatie (Uit uw adresboekje) Deze locaties zijn gekoppeld aan<br>het KvK van de Leverancier van Mest                                                           |
|----------------------------------------------------------------------------------------------------|----------------------------------------------------------------------------------------------------|
| Handelend namens Voedsel en Waren Autoriteit 'S-GRAVENHAGE Exportrol Exporteur Startscherm                                                                                                    | 1. Bij Verwerkte mest komen de laadlocaties uit registratie systeem van de NVWA en zijn dus geregistreerd                                                          |
| Erkenning van de leverancier van mest 7443 (Technisch bedrijf-verwerkte mest (TBVME))  Laadlocatie (Uit uw adresboekje)  Data (Jit uw adresboekje)  Data (Ji | <ol> <li>Bij onverwerkte mest kan de laadlocatie alleen opgehaald worden<br/>uit het UBN koppeling (Paard en Nerts kunnen opgegeven in<br/>adresboekje)</li> </ol> |
| Mestafnemer*  Mestafnemer  Mestafnemer  Mest |                                                                                                    |
| erkenningsnummer<br>Is de geadresseerde gelijk<br>aan de mestafnemer?<br>(Geschat) gewicht totale<br>vracht (in tonnen)*                                                                                                    |                                                                                                    |
| Aanvullende exportgegevens<br>geen resultaten gevonden                                                                                                    |                                                                                                    |
| Exporteis kenmerken         Aanvrager verklaart dat het product         Aanvrager verklaart dat transportmiddel         Aanvrager verklaart dat transportmiddel         Aanvrager verklaart dat transportmiddel         Aanvrager verklaart dat transportmiddel         Aanvrager verklaart dat transportmiddel         Aanvrager verklaart dat transportmiddel         Origine product         Nederland         Origine product         Nederland         Opslaan         Copyright © 2008 Ministerie van Landbouw, Natuur en Voedselkwaliteit.         Alle rechten voorbehouden. Deze applicatie is auteursrechtelijk beschermd.         CME0006F - CME WL 4.2.1 - CleFramework WL v1.62.9 - Server 00904                                                                                                    |                                                                                                    |
|                                                                                                    |                                                                                                    |

| Handelend namens Voedsel en Waren Autoriteit 'S-GRAVENHAGE | Exportrol Exporteur Startscherm | Bij opgave van Leverancier van mest bij een aanvraag onverwerkte |
|------------------------------------------------------------|---------------------------------|------------------------------------------------------------------|
| Leverancier van mest*                                      | Opslaan Wissen                  | keuze is.                                                        |
| LNV Relatie 010410060000864752€                            |                                 |                                                                  |
| Erkenning van de leverancier van mest                      |                                 |                                                                  |
| Laadlocatie UBN*                                           | C                               |                                                                  |

![](_page_16_Picture_0.jpeg)

| Mestafnemer*     BioGarant DE GmbH   Propderiweg 9   DS2553 Selfkant-Millen   Wissen SS2553 Selfkant-Millen Wissen Geschat gewicht totale vracht (in tonnen)* Anvulende exportgegevens geen resultaten gevonden Exporteis kenmerken Aanvrager verklaart dat transportmiddel waarin wordt vervoerd is gereinigd en ontsmet Aanvrager verklaart dat transportmiddel Mavrager verklaart dat transportmiddel Aanvrager verklaart dat transportmiddel Aanvrager verklaart dat transportmiddel Aanvrager verklaart dat transportmiddel Aanvrager verklaart dat transportmiddel Aanvrager verklaart dat transportmiddel Aanvrager verklaart dat transportmiddel Aanvrager verklaart dat transportmiddel Aanvrager verklaart dat transportmiddel Aanvrager verklaart dat transportmiddel Aanvrager verklaart dat transportmiddel Aanvrager verklaart dat transportmiddel Source verklaart dat transportmiddel Aanvrager verklaart dat transportmiddel Aanvrager verklaart dat transportmiddel Aanvrager verklaart dat transportmiddel Aanvrager verklaart dat transportmiddel Source verklaart dat transportmiddel Aanvrager verklaart dat transportmiddel Nederland Vertex Name tervoer Vertex Name tervoer Nederland Copright © 2008 Ministerie van Landbouw, Nature en Voedselkwaliteit. Ale cobe besche vertex Nauter en Voedselkwaliteit. Ale cobe besche vertex Nuture Nuture Server 00904 | <ul> <li>Mestafnemer<br/>De 'Mestafnemer' kan op diverse manieren gevuld worden:</li> <li>Als de toestemming beperkingen stelt, dan kunnen via de<br/>selectielijst die relaties geselecteerd worden, die zijn toegestaan.<br/>Als er slechts 1 mestafnemer vanuit de toestemming is<br/>toegestaan, dan wordt deze automatisch gevuld.</li> <li>Anders kan de relatie via de lijst ( ) geselecteerd worden uit<br/>het eigen adresboek (gevuld via de beheerfunctie<br/>aanvraaggegevens). In dit geval selecteert u op basis van de<br/>bedrijfseigen code die u in het adresboek heeft bepaald. Het<br/>toevoegen van afnemers aan het eigen adressenboek kan alleen<br/>via de beheerfunctie voor aanvraaggegevens.</li> </ul>                                                                      |
|----------------------------------------------------------------------------------------------------|----------------------------------------------------------------------------------------------------|
| Is de geadresseerde gelijk<br>aan de mestafnemer?<br>Mestgeadresseerde*<br>(Geschat) gewicht totale<br>vracht (in tonnen)*<br>Aanvullende exportgegevens<br>geen resultaten gevonden<br>Exporteis kenmerken<br>Aanvrager verklaart dat het product<br>Aanvrager verklaart dat transportmidde<br>Aanvrager verklaart dat transportmidde<br>Aanvrager verklaart dat transportmidde<br>Aanvrager verklaart dat transportmidde<br>Aanvrager verklaart dat transportmidde<br>Aanvrager verklaart dat transportmidde<br>Aanvrager verklaart dat transportmidde<br>Mearin wordt vervoerd is gereinigd en ontsmet<br>Aanvrager verklaart dat vervoer<br>Origine product<br>Deplaan                                                                                                    | Is de geadresseerde niet gelijk.<br>1. In geval de geadresseerde niet gelijk is aan de mestafnemer, dan<br>dient de geadresseerde bij de aanvraag opgegeven te worden. U<br>geeft in dit geval bij mestafnemer de relatie op waar de mest<br>fysiek ligt en bij geadresseerde de verantwoordelijke<br>tussenhandelaar. Dit doet u door de vraag ''Is de geadresseerde<br>gelijk aan de mestafnemer?' met 'nee' te beantwoorden. Er<br>verschijnen velden waarin u de geadresseerde op basis van de<br>bedrijfseigen code kunt selecteren uit het eigen adresboek. Het<br>opvoeren van een mestgeadresseerde bij een aanvraag kan<br>alleen via het eigen adressenboek (via de beheerfunctie<br>aanvraaggegevens).<br>Via de knop wissen verwijdert u de geselecteerde mestafnemer bij<br>deze aanvraag. |

| Cient Export Sector/ceaussing Mest (CHE)- Beheren vrachtaesevens - Internet Explorer                                                                                                    |                                                                                                    |
|----------------------------------------------------------------------------------------------------|----------------------------------------------------------------------------------------------------|
| Construction from the construction of the construction of the cons           |                                                                                                    |
| Beeter Beet Favorete Extra Help                                                                                                    | nen)' dient in                                                                                                    |
| Compare to Antice and the state of the state of the st              | et gewicht van de                                                                                                    |
| Handelend namere Voedsel en Waren Autoriteit 'S-GRAVENHAGE Exported Exported Exporte           | exportaeaevens'                                                                                                    |
| <ul> <li>and the second second</li></ul> | iitgevraagd. De<br>er geen<br>. Vul indien van<br>f<br>unnen zijn: de<br>asplaats. Ook kan<br>exportzendingen<br>t vervoer of de<br>verklaard moeten<br>eiskenmerken de |
|                                                                                                    |                                                                                                    |
| Met de knop Opslaan worden de vrachtgegeven                                                                                                    | is opgeslagen.                                                                                                    |

| Clent Expond Sector/Depressing Hest (CRU) - Overzicht Samenstelling Workhogeneums alternet Explorer     Edd X     Sector Report Sector Report Rest (CRU) - Overzicht Samenstelling Vorkhogeneums alternet Explorer     Edd Resterna Rest Remote Rest Rest Rest Rest Rest Rest Rest Re                                                                                                    | Scherm Samenstelling Vracht                                                                                                    |
|----------------------------------------------------------------------------------------------------|----------------------------------------------------------------------------------------------------|
| 🔆 El WYA Intract 🖥 Schwarz Schwarz 🖓 24 Den Haag I WYA Dashbo., 🕑 APEX Applicate's 🗘 APEX Carple at Schwarz Schwarz Schwa |                                                                                                    |
|                                                                                                    | Onder het kopje 'vracht' worden de opgegeven aanvraaggegevens                                                                       |
| Handelend namens [voedsel en Waren Autoritet 'S-GRAVEBridaGE Exportrol Exporteur Startscherm]                                                                                                    | weergegeven.                                                                                                    |
| Overzicht         Vgacht         Transport en overig         Documenten         Zekerheden         Afgifte           Overzicht         Samenstelling Vracht         Transport en overig         Documenten         Zekerheden         Afgifte                                                                                                    | In de tabel dient u een specificatie te geven van het exportproduct.<br>Bij het starten                                             |
| Vracht<br>▶IonnΩ[DE;18854345;Verwerkte (gemengde) mest;31-12-2017                                                                                                    | van de aanvraag is, vanuit de toestemming, bindende afspraak of<br>verzoek reeds een selectie voor een product gemaakt. In dit veld |
| Productnaam         Veterinaire naam         Referentie         Percentage Expw Status           50 Drijfmest, vieesvarkens, Varkens (verver         Code 1         60,00         Onbekend         Code 1                                                                                                    | wordt die keuze verder gespecificeerd op basis van de mestcodes.                                                                    |
| 46 Drijfmest, m.u.v. vleesvarkens, Varkens ( 📺 Code 2 20,00 Onbekend 🛱                                                                                                    | Dit doet u door bij de productnaam via de knop de mestcode te                                                                       |
| 19 Viseskalveren, roseviees, Rundvee (verw 🛅 Code 3 20,00 Oribekend 🖱                                                                                                    | selecteren of door de mestcode in te typen in het veld                                                                              |
|                                                                                                    | 'Productnaam' en dan op de knop te drukken. Alleen het product                                                                      |
| 100.00                                                                                                    | uit de toestemming, bindende afspraak of het verzoek en de                                                                          |
| <u>Q</u> paleen                                                                                                    | mestcodes die vallen onder dat product, zijn selecteerbaar. NB:                                                                     |
| Copyright © 2008 Ministerie van Landbown, Natuur an Voedralkoaliteit.<br>Alle rechten voorbehouden. Deze applicate is auteursrechtelijk beschermd.                                                                                                    | Selecteer uit deze lijst een mestcode en niet het product dat in de                                                                 |
| Start         O         O <th>toestemming benoemd werd! Na selectie verschijnen de mestcode</th>                                                                                                    | toestemming benoemd werd! Na selectie verschijnen de mestcode                                                                       |
|                                                                                                    | en naam in het veld 'Productnaam'. Voor onverwerkte mest wordt<br>ook de veterinaire naam getoond zoals deze op het                 |

| <ul> <li>gezondheidscertificaat wordt afgedrukt. Bestaat uw exportproduct<br/>uit een samenstelling van mestsoorten, dan kunt u maximaal 4<br/>mestsoorten specificeren. NB: De volgorde bepaalt de volgorde van<br/>de vrachtregels op de exportdocumenten. De bovenste regel wordt<br/>als eerste afgedrukt.</li> <li>Bij Referentie kunt u uw eigen toelichting op de<br/>productspecificatie opgeven.</li> <li>Bij Percentage geeft u aan uit hoeveel procent van het<br/>opgegeven product, het totale product is samengesteld. Default<br/>staat 100% ingevoerd. Bestaat uw exportproduct uit een<br/>samenstelling van mestsoorten, dan dient u in percentages op te<br/>geven hoe de verdeling van de mestsoorten over het totale<br/>product is. Het totaal dient 100% te zijn. De som van de<br/>ingevulde percentages wordt onderaan de kolom 'Percentage'<br/>getoond.</li> <li>De kolom Expw Status geeft de status van de exportwaardigheid<br/>weer. Informatie over de waarborgen is pas beschikbaar<br/>wanneer in het aanvraagproces op 'Ververs waarborgen' is<br/>gedrukt (tabblad Zekerheden).</li> <li>Via de knop achter de regel kunt u de betreffende regel<br/>verwijderen.</li> </ul> |
|----------------------------------------------------------------------------------------------------|
| Met de knop Opslaan wordt de samenstelling van de vracht opgeslagen.                                                                                                    |

| Chait Espot Sectorbepassing Heat (CHI) - Beberen transport - en overige gegevens - Internet Explorer                                                                                                    |                                                                                                    |
|----------------------------------------------------------------------------------------------------|----------------------------------------------------------------------------------------------------|
| Al http://diview.com/statumine.com/statumine | Scherm <u>Iransport en overig</u>                                                                                                    |
| eestand sevenen sees reveneen zuta nep                                                                                                    | Order bet konie Wrzeht worden de engegeven zanvrzaggegevene                                                                                                    |
|                                                                                                    | Onder net köpje vracht worden de opgegeven aanvraaggegevens                                                                                                    |
|                                                                                                    | weergegeven.                                                                                                    |
| Handelend namens Voedsel en Waren Autoriteit 'S-GRAVENHAGE Exporter Startscherm                                                                                                    | 1. De 'exportdatum' die in het scherm Nieuwe aanvraag is                                                                                                    |
| Qverzicht         Vracht         Samenstelling Vracht         Iransport en overig         Qocumenten         Zekerheden         Afg/fe                                                                                                    | geselecteera, is de geplande exportdatum. Mocht u toch op een                                                                                                    |
| Beheren transport- en overige gegevens                                                                                                    | andere dag gaan njuen, dan moet de datum waarop net                                                                                                    |
| Vracht                                                                                                    | transport plaatsvindt in het veld Transportdatum ingevuld                                                                                                    |
| ► ISOSO [DE;18864345;Verwerkte (gemengde) mext;31-12-2017                                                                                                    | worden. Standaard wordt de exportdatum in het veld                                                                                                    |
| TrensportLatum = 1-1-2-2017 📑 (D0-MM-3333) Tüdsindikadile (00:00 (HH24:mi)                                                                                                    | Transportdatum' actoond                                                                                                    |
| NS Data assume werk submatical defailed as 20.12.2012 12:00. No de memore lute u vilnes assume teneres ulteres e di intellere                                                                                                    | Transportdatum getoond.                                                                                                    |
| Plast winterfallades * //indecisioner/age / index / index                                                                                                    | 2. Het veld 'Tijdsindicatie' vraagt een indicatie van de tijd. Het is                                                                                                    |
| Postcode leadplasts * EUISEK (9999AA)                                                                                                    | niet toegestaan vóór deze tijd te gaan rijden.                                                                                                    |
| Mestvervoerder*                                                                                                    | 3 De transportdatum en tijd kunnen tot 12 uur van te voren                                                                                                    |
| DYADPASALAND.                                                                                                    | 5. De transportation en tijd kannen of 12 dat varie of bernar                                                                                                    |
| LNV Relatie [17244914000020241762 🔟                                                                                                    | worden aangepast, daarna worden deze automatisch bevroren.                                                                                                    |
|                                                                                                    | Na dit tijdstip kunt u uw transport alleen nog uitvoeren of                                                                                                    |
| revelue ververuer                                                                                                    | intrekken II hoeft hierdoor geen definitieve melding (meer) te                                                                                                    |
|                                                                                                    | The second of the second of th |
|                                                                                                    | doen. Tot welk moment u de transportdatum en tijdsindicatie                                                                                                    |
|                                                                                                    | kunt wijzigen wordt – nadat u op opslaan hebt gedrukt –                                                                                                    |
|                                                                                                    | getoond in de tekstregel onder transportdatum en tijdsindicatie                                                                                                    |
|                                                                                                    | getond in de tekstregel onder transportatum en tijdsindicate.                                                                                                    |
|                                                                                                    | 4. Standaard worden de Plaats van vertrek/laden en postcode                                                                                                    |
|                                                                                                    | laadplaats overgenomen van de laadlocatie (UBN) die in het                                                                                                    |
|                                                                                                    | schorm Wracht' is ongogovon                                                                                                    |
|                                                                                                    | scherni vracht is opgegeven                                                                                                    |
|                                                                                                    |                                                                                                    |

| C Client Export Sector/cepassing Mest (CNE) - Beheren transport- en overige gegevens - Internet Explorer                                                                                                    | De velden 'Mestvervoerder' , ''Feitelijke vervoeder en 'Overige      |
|----------------------------------------------------------------------------------------------------|----------------------------------------------------------------------|
| Bestand Benefen Bedd Favorieten Extra Help                                                                                                    | mestbetrokkene' kunnen op diverse manieren gevuld worden:            |
| ETI WWA Interest Landersten veltante * 2) AB Den Haag WWA Dashbo 2) APEX Applicate's D APEX e-Certil C Clinix XenApp - Logon // Clent.com - Proggen Clent 2) e-certint 2) Startapplicate: G Google Q TOP-dext 😵 JIRA Log in " | 1 Als de toestemming benerkingen stelt dan kunnen via de             |
|                                                                                                    | selectiolijst die relaties geselecteerd worden, die zijn toegestaan  |
| Handelend namens Voedsel en Waren Autoriteit 'S-GRAVENHAGE Exportrol Exporteur Startscherm                                                                                                    | 2 Anders kan de relatie via de selectielijst geselecteerd worden uit |
|                                                                                                    | 2. Anders kan de relatie via de selectienjst geselecteerd worden uit |
| Ne. Usze sanivraag wordt suconstsch derinder op su-12-2017 12:00. Na on moment kunt ú alleen nog uw transport útvoeren of intrekken.<br>Plaats van vertrek/laden * VSSELSTE/N                                                 | net eigen adresboek (gevuld via de beneerfunctie                     |
| Postcode laadplaats * [SEISBX (99994A)                                                                                                    | aanvraaggegevens). In dit geval selecteert u de relatie op basis     |
| Lingender (1) 24 Constant wastern                                                                                                    | van de bedrijfseigen code die u in het adresboek heeft bepaald.      |
| UVV Relatie [77244914000020241765]                                                                                                    | 3. Ook kan het KvK-nummer opgegeven worden in het veld               |
|                                                                                                    | relatienummer. Minimaal de eerste 8 cijfers dienen opgegeven         |
|                                                                                                    | te worden. Mocht de relatie meerdere vestigingen hebben, dan         |
|                                                                                                    | dient vervolgens de vestiging geselecteerd te worden. Ook is het     |
| erkaningsrummer                                                                                                    | mogelijk direct het 12-cijferig KyK-nummer in te voeren. Voor        |
| Overige mestbetrakkene Statssen Hestretsynling & iTransport                                                                                                    | toekomstig gebruiksgemak van de exporteur is het mogelijk om         |
|                                                                                                    | met                                                                  |
| LNV Relative [14056507000016270177 💼                                                                                                    |                                                                      |
| Istart 🥝 😄 💽 👀 🐨 🖉 🗿 🖸 🛷                                                                                                    | 4. de knop (achter de velden) de specificaties onder een             |
|                                                                                                    | bedrijfseigen code vast te leggen in het eigen adresboek. Alleen     |
|                                                                                                    | een KvK-geregistreerde overige mestbetrokkene kan in CME             |
|                                                                                                    | ingevuld worden en worden afgedrukt op de exportdocumenten.          |
|                                                                                                    | Niet KvK-geregistreerde bedrijven dienen met de hand op het          |
|                                                                                                    | VDM geschreven te worden.                                            |
|                                                                                                    | Wissen                                                               |
|                                                                                                    | Middels de knop (achter de velden) verwijdert u de                   |
|                                                                                                    | geselecteerde mestvervoerder of overige mestbetrokkene.              |
|                                                                                                    |                                                                      |
|                                                                                                    | De feitelijke vervoeder heeft een erkenning nodig en is              |
|                                                                                                    | opgenomen en komt uit het registratie systeem van de NVWA en         |
|                                                                                                    | zijn dus geregistreerd. Wanneer het een buitenlandse vervoeder       |
|                                                                                                    | kan de relatie via de lijst ( 🗐 ) geselecteerd worden uit het        |
|                                                                                                    | air de relatie via de lijst ( ) geselecteerd worden dit net          |
|                                                                                                    |                                                                      |
|                                                                                                    | adivraaggegevens). In dit geval selecteert u op basis van de         |
|                                                                                                    | beunjiseigen code die u in net adresboek neert bepaald. Het          |
|                                                                                                    | toevoegen van reitelijke mestvervoeder aan net eigen                 |
|                                                                                                    | adressenboek kan alleen via de beheerfunctie voor                    |
|                                                                                                    | aanvraaggegevens.                                                    |
|                                                                                                    |                                                                      |
|                                                                                                    |                                                                      |

| Client Export Sectorizepassing Hest (CHL) - Beheren transport- en overige gegevens - Internet Explorer     Client Export Sectorizepassing Hest (CHL) - Beheren transport- en overige gegevens - Internet Explorer     Client Export Sectorizepassing Hest (CHL) - Beheren transport- en overige gegevens - Internet Explorer     Client Export Sectorizepassing Hest (CHL) - Beheren transport- en overige gegevens - Internet Explorer     Client Export Sectorizepassing Hest (CHL) - Beheren transport- en overige gegevens - Internet Explorer     Client Export Sectorizepassing Hest (CHL) - Beheren transport- en overige gegevens - Internet Explorer     Client Export Sectorizepassing Hest (CHL) - Beheren transport- en overige gegevens - Internet Explorer     Client Export Sectorizepassing Hest (CHL) - Beheren transport- en overige gegevens - Internet Explorer     Client Export Sectorizepassing Hest (CHL) - Beheren transport- en overige gegevens - Internet Explorer     Client Export Sectorizepassing Hest (CHL) - Beheren transport- en overige gegevens - Internet Explorer     Client Export Sectorizepassing Hest (CHL) - Beheren transport- en overige gegevens - Internet Explorer     Client Export Sectorizepassing Hest (CHL) - Beheren transport- en overige gegevens - Internet Explorer     Client Export Sectorizepassing Hest (CHL) - Beheren transport- en overige gegevens - Internet Explorer     Client Export Sectorizepassing Hest (CHL) - Beheren transport- en overige gegevens - Internet Explorer     Client Export Sectorizepassing Hest (CHL) - Beheren transport- en overige gegevens - Internet Explorer     Client Export Sectorizepassing Hest (CHL) - Beheren transport- en overige gegevens - Internet Explorer     Client Export Sectorizepassing Hest (CHL) - Beheren transport- en overige gegevens - Internet Explorer     Client Explorer     Client Explorer     Client Explorer     Client Explorer     Client Explorer     Client Explorer     Client Explorer     Client Explorer     Client Explorer     Client Explorer     Client Explorer     Cl      | Gegevens over het soort transport hoeft u alleen op te geven als het vervoer géén wegvervoer betreft.                                                                                                    |
|----------------------------------------------------------------------------------------------------|----------------------------------------------------------------------------------------------------|
| See EXI WWA Intract: D Androuchen website: * D AB Den Haag NWIA Darkbo D APEX Applicate's * APEX 6=Central. O Dirk XenApp -Logen // Clenit.ogin -Inlogen Clenit D eart.in D eart.in D eart.in D Extrapolate G Google O TDPdek  X IRA Log n ***********************************                                                                                                    | 1. In de transportmiddelentabel verstrekt u de gegevens over                                                                                                    |
| Handelend namens Voedsel en Waren Autoriteit 'S-GRAVENHAGE Exportrol Exportrol Exportrol Exporteur Startscherm                                                                                                    | de transportmiddelen. Klik op 🖻 onder "Soort transport<br>Transportmiddel Transport-ID Laadeenheid-ID Zegelnummers' Er                                                                                               |
| UNV Relatie 012033000018606511 erkenningsnummer (77550 Overige mestbetrokkene Dimest Beisricklam 2: profest Beisricklam 2: profest Beisri | verschijnt een regel. In de 1e kolom geeft u op welk soort vervoer u<br>gebruikt. In de 2e kolom specificeert u het type voertuig en in de 3e<br>kolom geeft u het identificatienummer op. Kolom 4 en 5 specificeren |
| Lity Relatie [3003030000000000000000000000000000000                                                                                                    | de laadeenheid en zegelnummers. Leg voor uw exportzending het<br>'Soort transport' en 'Transportmiddel' vast. Het is in Client voor<br>wegvervoer niet nodig om de identificatie van het voertuig                    |
| Wegvervoer 🕑 by vessel 🔷 transport id 🔷 laad id 🔷 zegelnummer 🗠 🗆                                                                                                    | (kentekens) op te geven. Indien u meerdere vervoersmiddelen                                                                                                    |
| Opslaan<br>Carvishte 2.000 Minitarie van Landbaun, Natour en Vederelinaliteis.                                                                                                    | gebruikt, klik dan nogmaals op 📴. Er verschijnt een 2e regel                                                                                                    |
| Alle rechtes voorbehouden. Deze applicate is auteursrechtelijk beschermd.<br>CME0009F - CME WL 42.1 - Clefrenework WL v1.62.9 - Server 00905                                                                                                    | meerdere vervoersmiddelen gebruikt, zet dan in de bovenste regel                                                                                                    |
|                                                                                                    | het vervoersmiddel waarmee u de grens overgaat. Dit vervoersmiddel zal op uw exportdocumenten                                                                                                    |
|                                                                                                    | afgedrukt worden.                                                                                                    |
|                                                                                                    | 2. Indien van toepassing worden via 'aanvullende exportgegevens'<br>aanvullende gegevens over het transport gevraagd. Vul deze                                                                                       |
|                                                                                                    | gegevens in als ze worden gevraagd.                                                                                                    |
|                                                                                                    | Met de knop Opslaan worden de transportgegevens opgeslagen.                                                                                                    |

| C Clerit Export SectorCopassing Hest (014) - Onderhousen Verkläningen - Internet Explorer                                                                                                    | Cohorne Documenten                                                                                                    |
|----------------------------------------------------------------------------------------------------|----------------------------------------------------------------------------------------------------|
| Bestand Dewerken Beeld Favoriteten Extra Help                                                                                                    | Schern                                                                                                    |
| 🙀 F.3 MWA network 🕼 Androndon Hobston - 🕑 AB Den Haug MWA Dankbo 🤌 APEX Applications 🖞 APEX = Cortial 💿 Clinits Kenkapo - Logong 📝 Clemits ognin - Inloggen Clemit. 🚽 e-cert.el 💿 Stattapplications C. Giosophine 🕅 Stattapplications C. Giosophine Stattapplications C. Giosophine Stattapplications C. Giosophi              | Onder het kopje 'vracht' worden de opgegeven aanvraaggegevens                                                                  |
| Londown subserves                                                                                                    | weergegeven.                                                                                                    |
| Handelend namens Voedsel en Waren Autoritet: 'S-GRAVENHAGE Exportso' Exporteur ganscherm                                                                                                    | <ol> <li>De verstrekkingswijze is de wijze waarop u de<br/>exportdocumenten ontvangt. Deze is standaard `Centraal'.</li> </ol> |
| Overzicht Vracht Samenstelling Vracht Transport en overig Documenten Zekerheden Afgitte                                                                                                    | 2. Onder het kopie Verzendinformatie kunt u de verzending verder                                                               |
| Selecteren Exportdocumenten                                                                                                    | specificeren. Vraad uigeen gezondheidscertificaat aan dan kunt                                                                 |
| Vracht  Lights [Bit 1884341]/Humvee (onverwerkte mest);30-12-2017                                                                                                    | specifice fell. Vrage a geen gezona lease Via et a unit, dan kunt                                                              |
| Verstrekkingswijzes                                                                                                    | u deze rubriek buiten beschouwing laten. Vraagt u wel een                                                                      |
| Verzending                                                                                                    | gezondheidscertificaat aan, specificeer dan hoe u het document                                                                 |
| Type postverzending * Nermal                                                                                                    | wilt ontvangen.                                                                                                    |
| Verzendingsinformatie Verzendingsinformatie                                                                                                    | 3 Bij Verzending selecteert u of u het document wilt afhalen of per                                                            |
| Selecter de set exportdocumenten die u voor deze Vracht wilt aanvragen:                                                                                                    | 5. b) verzending selecteert of a net document with analen of per                                                               |
| Soort experises of the second second  | post wit laten verzenden,                                                                                                    |
| Down & resultation     Transmission     Society     Society        | 4. bij Type postverzending of u dit aangetekend, per express of                                                                |
| VDVM (Vervoersbewigs Dieflijke Neststoffen) - met opmaak     Framsfederinnis V 9103895003     Dieflijke Neststoffen) - met opmaak     Framsfederinnis V 10331112     Ode                                                                                                    | normaal wilt laten gebeuren en                                                                                                 |
| Orshan annieron                                                                                                    | 5 hij Verzendingsinformatie kunt u aangeven of het document aan                                                                |
| Instance Instance Instance Version Version Ver | 5. bij verzenangsintormatie kant a dangeven of net docament dan                                                                |
| 254rt 🖉 🚬 🖸 🕂 🚱 🗿 🕵 💿 🛷                                                                                                    | een spechek contactpersoon of adres with faten adresseren.                                                                     |
|                                                                                                    | Als u onder `Beheren bedrijfsgegevens' (tabblad `Export gegevens')                                                             |
|                                                                                                    | gegevens over de verzending heeft ingevuld, worden ze in dit                                                                   |
|                                                                                                    | scherm Documenten default getoond. U kunt deze gegevens per                                                                    |
|                                                                                                    | appress wijzigen, ook als y default gegevens hoeft ongegeven                                                                   |
|                                                                                                    |                                                                                                    |
|                                                                                                    | onder Beneren bedrijfsgegevens'.                                                                                               |
|                                                                                                    | 6. Welke exportdocumenten u verkrijgt voor de betreffende                                                                      |
|                                                                                                    | exportaanyraag, wordt door Client Export bepaald. U kunt deze                                                                  |
|                                                                                                    | daarom niet (de)selecteren. Client Export verstrekt, het VDM                                                                   |
|                                                                                                    | addioin met (de jselecteren, chent Export verstrekt, net vom                                                                   |
|                                                                                                    | met opmaak, een vum zonder opmaak, een umk en een                                                                              |
|                                                                                                    | gezondheidscertificaat of handelsdocument. Het staat u vrij om                                                                 |
|                                                                                                    | het VDM met of zonder opmaak te gebruiken en om het CMR dat                                                                    |
|                                                                                                    | Client u aanbiedt te gebruiken                                                                                                 |

| C Gent Export SectorLeopassing Hest (CHL) - Onderhooden Verklaringen - Internet Explorer  C C Harm / Complexing Hest (CHL) - Onderhooden Verklaringen - Internet Explorer  C C Harm / C Harm / | 7. Indien u een gezondheidscertificaat aanvraagt, dan wordt deze<br>bij Certificeren op Afstand (CoA, te Utrecht) afgedrukt, getekend<br>en getangd. Overige documenten worden u als PDF verstrekt. U                                                                                                    |
|----------------------------------------------------------------------------------------------------|----------------------------------------------------------------------------------------------------|
| Handelerin ramens Voedsel en Warten Autoritet 'S-GRAVENHAGE       Exportrol       Exportrol       Exportrol       Exportrol         Qverzicht       Vracht       Samgnstelling Vracht       Transport en overig       Documenten       Afgrite         Selecteren Exportdocumenten       Vracht       Transport en overig       Documenten       Afgrite         Vracht       Samgnstelling Vracht       Transport en overig       Documenten       Afgrite         Verschertsprecken Selestation       Voracht Managerige       Exported       Verschertsprecken Selestation         Verschertsprecken Selestation       Verschertsprecken Selestation       Verschertsprecken Selestation       Verschertsprecken Selestation         Verschertsprecken Selestation       Verschertsprecken Selestation       Verschertsprecken Selestation       Verschertsprecken Selestation         Verschertsprecken Selestation       Verschertsprecken Selestation       Verschertsprecken Selestation       Verschertsprecken Selestation         Verschertsprecken Selestation       Verschertsprecken Selestation       Verschertsprecken Selestation       Verschertsprecken Selestation         Verschertsprecken Selestation       Verschertsprecken Selestation       Verschertsprecken Selestation       Verschertsprecken Selestation         Verschertsprecken Selestation       Verschertsprecken Selestation       Verschertsprecken Selestation       Verschert                                                                                                    | <ul> <li>kunt deze PDF-documenten zelf printen.</li> <li>8. U krijgt 1 gezondheidscertificaat (indien van toepassing), de overige documenten kunt u downloaden en indien gewenst in veelvoud printen. Het aantal kopieën is daarom niet in Client Export aan te passen.</li> <li>9. De taal van de documenten wordt door het systeem bepaald op basis van het land van bestemming.</li> </ul> |
| Verzendingsinformatie<br>Selectear de set exportdocumenten die u voor deze Vracht wilk aanvragen:<br>Soort exportdocument<br>CMR - vrachtbrief<br>VOM (Veroestabewijs Dierlijke Mestatoffen) P Frankverderlands P 103511184<br>VOM (Veroestabewijs Dierlijke Mestatoffen) P Frankverderlands P 10359000<br>Veterinair certificaat (VWA) P Frankverderlands P 103511192<br>Veterinair certificaat (VWA) P Frankverderlands P 103511192<br>Veterinair certificaat (VWA)                                                                                                    | <ul> <li>10. Met de knop Opslaan worden de verzendinformatie en documentgegevens opgeslagen.</li> <li>Nadat de gegevens op dit tabblad zijn opgeslagen, zijn 2 extra</li> </ul>                                                                                                    |
|                                                                                                    | functionaliteiten beschikbaar: en en en en voordat u de aanvraag<br>heeft ingediend, treft u een conceptdocument. Nadat u de aanvraag<br>heeft ingediend, treft u in het scherm 'Documenten' de definitieve<br>exportdocumenten. NB: conceptdocumenten zijn niet geldig voor<br>export!                                                                                                    |
|                                                                                                    | Via de knop We kunt u het document als XML-bericht opvragen.                                                                                                    |

| Construct Scientificarysking Hest (CH1): Controller zerkehnden = Internet Explorer     Construction = Internet Explorer     Construction = Internet     Construction = Internet     Construction = Internet     Construction = Internet     Construction = Internet     Construction = Internet     Construction = Internet     Construction = Internet     Construction = Internet     Construction = Internet     Construct     | Scherm Zekerheden                                                                                                    |
|----------------------------------------------------------------------------------------------------|----------------------------------------------------------------------------------------------------|
| Control Control Contr | <ol> <li>Klik op 'Ververs waarborgen' om de status van de zending te<br/>controleren. Via de knop 'Ververs waarborgen' worden alle eisen</li> </ol>                                                                 |
| Handelend namens Voedsel en Waren Autoriteit 'S-GRAVENHAGE Exporteur <u>Startscherm</u>                                                                                                    | die gelden voor het opgegeven exportproduct naar het land van<br>bestemming gecontroleerd.                                                                                                    |
| Controleer zekerheden                                                                                                    | 2. Under waarborgen treft u de resultaten:                                                                                                    |
| Vracht<br>▶Issell B65;1896434;Piumvee (anverwerkte mest);30-12-2017                                                                                                    | eis.                                                                                                    |
| Verters analocuyer Waarbourden peen resoluten [repectie servingen Efferen eigen exportzekerfriefen Uploaden inspectiedocument                                                                                                    | <ol> <li>Status geeft de exportwaardigheid weer. U kunt 4 resultaten<br/>treffen:</li> </ol>                                                                                                    |
| Cspyright © 2008 Ministarie van Landbown, Natuur en Vesdealikueliteit.<br>Alle rechten voordeklouden. Deze applicatie is auteursnechtigk bascharmd.<br>CLE0908F - CME WL 4.2.1 - CleFramework WL v1.62.9 - Server 00905                                                                                                    | <ol> <li>Rood: aan deze eis wordt niet voldaan. De regels met status<br/>rood staan altijd bovenaan. U kunt vervolgens terug naar het<br/>betreffende gegeven (op basis van de Toelichting)) om deze aan</li> </ol> |
|                                                                                                    | te passen of te verwijderen. Kunt u het gegeven dat tot een<br>rode status leidt, niet aanpassen, dan kunt u niet exporteren.                                                                                       |
|                                                                                                    | aanvullende inspectie is nodig.                                                                                                    |
|                                                                                                    | 7. Geel: Inspectie is aangevraagd de keuringsinstanties moet deze controleren                                                                                                    |
|                                                                                                    | <ol> <li>Groen: de controle is goed. Export is wat deze eis betreft<br/>akkoord.</li> </ol>                                                                                                    |
|                                                                                                    | 9. Onder Toelichting leest u aanvullende informatie op basis                                                                                                    |
|                                                                                                    | waarvan u uw aanvraag – indien mogelijk – kunt aanpassen.                                                                                                    |
|                                                                                                    | Als alle eisen op groen vallen, dan kunt u uw exportdocumenten                                                                                                    |
|                                                                                                    | aanvragen en afdrukken.                                                                                                    |

- Als een aanvullende inspectie nodig is, komt de knop 'Inspectie aanvragen' beschikbaar.
- U klikt op de knop om de inspectie aan te vragen. Standaard wordt vandaag ingevuld. Geeft u eventueel nog de naam van een contactpersoon op en klik 'Ok'. De knop grijst uit als uw aanvraag is ingediend.
- Eventuele aanvullende informatie verstrekt u per email (vwacoamest@vwa.nl) aan de nVWA, afdeling CoA. Vermeld hierbij ten minste het aanvraagnummer (het aanvraagnummer vindt u onder het kopje 'vracht').

![](_page_26_Picture_0.jpeg)

| Als er bij de aanvraag sprake is van een gezondheidscertificaat, dan<br>Wordt deze na het klikken op de 'Akkoord'-knop in rekening<br>Wirden Leport Sector bepassing West (ML) - Underhouden Verklaringen - Internet Explorer<br>Als er bij de aanvraag sprake is van een gezondheidscertificaat, dan<br>Wordt deze na het klikken op de 'Akkoord'-knop in rekening<br>Wirden Verklaringen - Internet Explorer<br>Wordt deze na het klikken op de 'Akkoord'-knop in rekening                                                                                                    |
|----------------------------------------------------------------------------------------------------|
| Bestand Bewerken Beeld Favorieten Extra Help<br>Wordt deze na het klikken op de 'Akkoord'-knop in rekening<br>Wordt deze na het klikken op de 'Akkoord'-knop in rekening                                                                                                    |
| 🔅 🛤 NWWA intranet 🕒 Aanbevolen websites 🔹 🕘 AB Den Haag NWWA Dashbo 🖹 APEX Appicate's 🔄 APEX e-CertNL 💿 Citrix XenApp - Logon 📝 ClentLogin - Inloggen Clent 🖹 e-cert.nl 🖹 Startappica Gebracht.                                                                                                    |
|                                                                                                    |
| In de schermen 'Documenten' en 'Aanvragen afgifte                                                                                                    |
| exportdocumenten' kan een afdrukvoorbeeld geopend worden om te                                                                                                    |
| Handelend names Maren Autoritet Science Autoritet Science Autoritet Autoritet Science Autoritet Autoritet Autoritet Science Autoritet Autoritet Autoritet Science Autoritet Autoritet |
| bekijken wat er uteindelijk op uw exportdocumenten wordt                                                                                                    |
| afgedrukt. Het is aan te raden om in dit afdrukvoorbeeld altijd goed                                                                                                    |
| verstrekkingswijze Centroleren of het aangevraagde document volledig en juist                                                                                                    |
| ingevuld is. Nadat u 'Akkoord' geklikt heeft, kunt u de gegevens niet                                                                                                    |
| Verzendinformatie: meer wijzigen. Blijken de gegevens dan onvolledig of foutief op uw                                                                                                    |
| Verzending* Vie Post V                                                                                                    |
| Verzeigeingenigen verzicht Verstrekte verklaringen) en moet u een nieuwe aanvraag                                                                                                    |
| indionon                                                                                                    |
| Selecteer de set exportdocumenten die u voor deze Vracht wilt aanvragen:<br>Aantal Document                                                                                                    |
| Soort exportdocument kopieën Taal mummer                                                                                                    |
| W JCMR - vrachwiner JU prfans-tylederlands V 103512679 W TOUTMEIDING.                                                                                                    |
| Div (Vervoersbewijs Dierlijke Meststoffen) Die Frans-Hederfande Die Jauge 2000 2000 2000 2000 2000 2000 2000 20                                                                                                    |
| VDM (Vervoersbewijs Dierlijke Meststoffen) - met opmaak 10 Frans-Nederlands V 103869067                                                                                                    |
| moet u opnieuw op Ververs waarborgen (tabblad Zekerheden)                                                                                                    |
| Copyright © 2008 Ministerie van Landbouw. Natuur en Voedselkwaliteit.                                                                                                    |
| Alle rechten voorbehouden. Deze applicatie is auteursrechtelijk beschermd.                                                                                                    |
| CLE0924F- CME WL 42.1- CleFramework WL v1.62.9- Server 00905                                                                                                    |
| I is per exportabelinent een overzieht besenkbaar waarn de                                                                                                    |
| Unitblekende gegevens benoemd staan. Selecteert u mervoor achter                                                                                                    |
| Soort verklaring een exportdocument en klik op Aanvragen algite                                                                                                    |
| documenten". Het overzicht met de ontbrekende gegevens wordt dar                                                                                                    |
| getoond. Als een exportdocument is geselecteerd bij 'Soort                                                                                                    |
| verklaring' is het ook in dit scherm mogelijk een conceptdocument in                                                                                                    |
| PDF te openen. NB: conceptdocumenten zijn niet geldig voor export!                                                                                                    |
| In een klein aantal situaties kan het voorkomen, dat de vulling van                                                                                                    |
| een veld op het exportdocument of een verklaringstekst op het                                                                                                    |
| exportdocument door de exporteur gekozen kunnen worden. In die                                                                                                    |
| gevallen selecteert u hij Soort verklaring het hetreffende                                                                                                    |
| exportdocument. De tabladen Af te drukken keuzevelden en Af te                                                                                                    |
| drukken verklaringsteksten worden geteend. Indien er een keuze te                                                                                                    |
| utukken verkidningsteksten worden getoond. Indien er een keuze te                                                                                                    |
| maken is, dan zulien de opties in de tabbiaden getoond worden.                                                                                                    |
| U kunt in het tabblad 'Af te drukken keuzevelden', d.m.v. een vinkje,                                                                                                    |
| aangeven welke velden afgedrukt moeten worden op het certificaat.                                                                                                    |
| u kunt in het tabblad 'Af te drukken verklaringsteksten', d.m.v. een                                                                                                    |
| vinkje, aangeven welke velden afgedrukt moeten worden op het                                                                                                    |
| certificaat                                                                                                    |

| 🔄 Chent Export Sectortoepassing Mest (1911) - Startscherm - Internet Explorer                                                                                                    |                                                                                                    |
|----------------------------------------------------------------------------------------------------|----------------------------------------------------------------------------------------------------|
| 🔄 🕞 💌 🕅 http://dent-export-acc.mm/min.el/com_ficace/doc001fi.shtph/p=19951401d=R55ba=1.081=149500351312 P 🖭 😚 🎑 AB Den Haag NWAA Daahboard 🕼 Dent Haag NWAA Daahboard                                                        |                                                                                                    |
| Bestand Bewerken Beetd Favorieten Extra Holp                                                                                                    | Our provide the provide provid |
| 🔆 F3 WWA ntranet 🖸 Andrender natistice * 🔁 Alban Haag WWA Davido ඵ APEK Applicate's 🔍 APEK -Certik. 🕲 Otrix YanAgo -Logon 📝 Cleritizger -Inlogon Clerit ඵ I-certint 🖓 Startapplicate G Socielie 🕲 TOPdesk 💥 JIRA Login       | Open <u>Overzicht aanvragen</u>                                                                                                    |
|                                                                                                    | Hierna kun je vervolgens via opgave van de velden een zoek                                                                                                    |
| Handelend namens Voedsel en Waren Autoritek 'S-GRAVENHAGE Exportrol Exportrol gatartscherm                                                                                                    |                                                                                                    |
|                                                                                                    | opdracht opgeven waarna ie doormiddel van $\leq^{oeken}$                                                                                                    |
| BIN Gegevens Voedsel en Waren Autoriteit                                                                                                    |                                                                                                    |
| KvKnr B8888888 L2555AL S-GAUENAGE V                                                                                                    |                                                                                                    |
| Vestiging [88383888888                                                                                                    |                                                                                                    |
| Exported Exported V                                                                                                    |                                                                                                    |
| Hoofdmenu                                                                                                    |                                                                                                    |
| Neuve annuag                                                                                                    |                                                                                                    |
| Overächtaanvraan                                                                                                    |                                                                                                    |
|                                                                                                    |                                                                                                    |
|                                                                                                    |                                                                                                    |
|                                                                                                    |                                                                                                    |
|                                                                                                    |                                                                                                    |
| Baadologen esten & dekongen                                                                                                    |                                                                                                    |
| Ovegacht ligten                                                                                                    |                                                                                                    |
| Csyryight & 2009 Ministeri vas Ludokun, Nitatur et Viedetelkailleite. V<br>Alle vichten variabuduni, Eusa partijoitasi ia saturustratellijk laskelmend.                                                                      |                                                                                                    |
|                                                                                                    |                                                                                                    |
| C Cleat Loort Scotorepssion Hot (141) - Overakit annivrages - Element Explorer                                                                                                    |                                                                                                    |
| 🚱 🕲 💌 🕅 http://dent-export-acc.matrixur/(tone/faces/doctor) 1.shtml 🖉 🖓 🥝 AB Den Haag INVAA Duarboard 🕼 Dent Haag INVAA Duarboard                                                                                            |                                                                                                    |
| Restand Bewerken Reed Favorieten Extra Holp                                                                                                    |                                                                                                    |
| 🔆 Kill NWA Internet D Larbenden nebalato * E) AB Den Haag NWAD behbo E) APEX Applicables 🖗 APEX + Contik L 🕲 Dirix XenAgo - Logon 📝 Clenit.com - Nogor Clenit E) e-cartur (E) Startapplaate G Google 🙆 TDPidesk 🖗 JIRA Log n |                                                                                                    |
| baldow, store a                                                                                                    |                                                                                                    |
|                                                                                                    |                                                                                                    |
| Handalog hamens Veedeel en Waren Autoritet 'S-GRAVEHAGE Exportral Exportral Exportral Exportral                                                                                                    |                                                                                                    |
|                                                                                                    |                                                                                                    |
|                                                                                                    |                                                                                                    |
| Experidatum (vana)   15-02-2017 (0-Mei-333)                                                                                                    |                                                                                                    |
| esponastum (vm) (m (D-AM-100))                                                                                                    |                                                                                                    |
| Masthianar                                                                                                    |                                                                                                    |
| Desterimingsland                                                                                                    |                                                                                                    |
| Product III                                                                                                    |                                                                                                    |
| Status                                                                                                    |                                                                                                    |
| Skatudatum 🔤 (DD-MM-JJJJ)                                                                                                    |                                                                                                    |
| coursentnummer                                                                                                    |                                                                                                    |
| Zoo Wissen Nieuwe zanvraag                                                                                                    |                                                                                                    |
| Created & 2010 million space and Analysis                                                                                                    |                                                                                                    |
| Alls rechts vorheinen ster spelcatie is auteurschadijk beschemd.                                                                                                    |                                                                                                    |
| CLE0902F - CME WL 4.2.1 - Cleftement AC WAY                                                                                                    |                                                                                                    |
|                                                                                                    |                                                                                                    |
|                                                                                                    |                                                                                                    |
|                                                                                                    |                                                                                                    |
|                                                                                                    |                                                                                                    |

| Contract type:       Contract type:       Cont | <ul> <li>opent de aanvraag</li> <li>kopieer aanvraag</li> <li>Intrekken aanvraag</li> <li>waarborgen verversen</li> <li>opent afgifte tabblad</li> <li>De knop <u>Startscherm</u> op terug te keren in het startscherm van de applicatie Client Export.</li> <li>Maak vervolgens uw keuze uit het hoofdmenu of verlaat de applicatie door op de knop te klikken.</li> </ul> |
|----------------------------------------------------------------------------------------------------|----------------------------------------------------------------------------------------------------|
| Wedsetwaalitet     Handelend namens     Voedsel en Waren Autoriteit 'S-GRAVENHAGE   Exportrol Exporteur   BIN   KvKnr   B8888888   Voetsiging   B8888888   Vestiging   B88888888   Vestiging   B88888888   Vestiging   B8888888   Vestiging   B888888888   Vestiging   B88888888   Vestiging   B8888888   Vestiging   B8888888   Vestiging   B88888888   Vestiging   B88888888   Vestiging   B8888888   Vestiging   B8888888   Vestiging   B8888888   Vestiging   B8888888   Vestiging   B8888888   Vestiging   B8888888   Vestiging   B8888888   Vestiging   B8888888   Vestiging   B8888888   Vestiging   B8888888   Vestiging   B88888888   Vestiging   Vestiging   B88888888   Vestiging   B88888888   Vestiging   B88888888   Vestiging   B8888888   Vestiging   B8888888   Vestiging   B88888888   Vestiging   B888888888   Vestiging   B888888888   Vestiging </td <td></td>                                                                                                    |                                                                                                    |

Atstart 🧑 😭 💽 🕵 🐺 🥔 🎒 🔬 🕤 🚿

🖬 🧿 🗶 📶 🔞 🔍 🐨 🌄 🚱 🕼 🛞 (15:15 26:5-2017

| Landborw, natuur en Voedseltkwaliteit                                                                                                    | Overzicht verstrekte verklaringen                                                                                                    |
|----------------------------------------------------------------------------------------------------|----------------------------------------------------------------------------------------------------|
| Vertical procession       Vertical procession       Vertical procession< | Overzicht verstrekte verklaringen         De resultaten zijn hierna te sorteren door middel van de vetgedrukte kolom titels (bijvoorbeeld klik op 'Statusdatum')         Afhankelijk van de status zijn er een aantal bewerkingen mogelijk met de volgende knoppen. Deze betekenen:         Image: Intrekken aanvraag na afgifte documenten         Image: Vijzigen transportdatum         Door het drukken op de knop 'Intrekken aanvraag na afgifte documenten' trekt u uw aanvraag in nadat de exportdocumenten zijn aangevraagd. Doet u dit zo spoedig mogelijk, maar uiterlijk op de transportdatum. NB: de documenten worden hierdoor ongeldig!         U kunt met deze documenten NIET meer exporteren! De intrekking van uw exportzending wordt ook in TRACES verwerkt.         Door het drukken op de knop Image: 'Wijzigen transportdatum', kunt u de in de aanvraag opgegeven transportdatum wijzigen. Dit kan tot 12 uur voorafgaand aan de in de aanvraag opgegeven tijdsindicatie. Is deze 12 uur voorafgaand aan de tijdsindicatie gepasseerd, dan kunt u alleen nog de aanvraag intrekken.         Met de knop Bestand opslaan kan het overzicht in diverse formats opgeslagen worden.         Voorbeeld van een PDF-bestand van het resultaat van de |
|                                                                                                    | zoekoparacht aanvragen.                                                                                                    |

| C Cleric Lapert Sector Lapers Anny Rev (CHE) Overzicht allegeven caporten - Internet Explorer C Cleric Lapert C CHE Cleric Control Control Con | Feitelijke transportdatum en tijdsindicatie kan worden aangepast                                                                                                    |
|----------------------------------------------------------------------------------------------------|----------------------------------------------------------------------------------------------------|
| Bestand Bewerken Beeld Favorieten Extra Help                                                                                                    |                                                                                                    |
| 🌸 KII NWA Intranet. 🖸 Karberden websites 🔹 🗿 AB Den Haag NWA Daarbo 🔒 APEX Applicates 🖉 APEX e-Cert NL 💿 Cirkix KenApp - Logon 🖉 Cientus gin - Iritogoen Cient 🖹 e-cert nl 🔒 Startapplicate 🙃 Google 💽 TOPdesk 💥 IIRA Log in                                                                                                    |                                                                                                    |
| Exported         Exported                                                                                                    | Ter info:<br>Het doel is dat als men wenst te rijden op bv. 06 december om<br>03.00u, dan zou de feitelijke transportdatum uiterlijk wijzigbaar zijn<br>(naar genoemde datum en tijd) op 05 december om 15.00u.<br>Wenst men te rijden op 6 december om 21.00u, dan dient de<br>feitelijke transportdatum uiterlijk wijzigbaar te zijn tot 06 december<br>om 09.00u. (wil men wijzigen om 9.05, dan dient de nieuwe |
| CLE0929F - CME VIL 4.2.1 - Cleframework VIL v1.8.2.9 - Server 00903                                                                                                    | feitelijke transportdatum minimaal 6 dec om 21.05 te zijn)                                                                                                    |
|                                                                                                    | Maw de nieuwe gegevens die men wenst in te voeren bij feitelijke<br>transportdatum - via "overzicht verstrekte verklaringen" -, dient<br>minimaal te zijn de tijd zijnde "12uur (720minuten) na datum +tijd<br>van wijzigen" en waarbij de nieuwe datum/ tijd:                                                                                                    |
|                                                                                                    | <ol> <li>maximaal (exportdatum+10 dagen). Hierbij dient géén rekening<br/>gehouden te worden met niet-werkdagen, en/of</li> <li>maximaal einddatum van de invoertoestemming (gevuld via<br/>toestemmingenregister)</li> </ol>                                                                                                    |

| Cont Depert Sector Departs Sector Departs (OHD) - Readployee deserv/dekkingen - Internet Explorer                                                                                                    | <u>R</u> aadplegen eisen & dekkingen                                                                                            |
|----------------------------------------------------------------------------------------------------|----------------------------------------------------------------------------------------------------|
| ET MWA hitsmet: A References in statutes * 2) ABDen Mag WWA Davidso 2) AMDX Applicable S. P. MPDX eCentific O Obtic Xendgo - Logon // Clent.topn - Inlogen Clent 2) ecent.il 2) Startspaticable G Google D TOPdask 😨 JRA Log n                                                                                                    | Er is een overzicht beschikbaar van de eisen die gelden om een<br>benaald product paar oon benaald land te ovporteren, rekening |
| Exemini         Stantscherm           Handelend namens [voedsel en Waren Autoritet: S-GRAVENHAGE         Exportrol [Exporteur         Startscherm           Raadolegen eisen/dekkingen         Startscherm         Startscherm         Startscherm                                                                                                    | houdende met de eventuele toestemming. Dit overzicht is<br>beschikbaar via het 'Startscherm', 'Raadplegen eisen en dekkingen'.  |
| Sector **         Mest         Image: Comparison of the comparison of the compa | In het scherm 'Raadplegen eisen/dekkingen' kunnen de exporteisen opgezocht worden.                                              |
| Versoeknummer Memo Product                                                                                                    | Op grond van diverse parameters kan gezocht worden.                                                                             |
| Ukvoer * JML Eisen & Dekkingen                                                                                                    | Selecteer bij 'Sector' de sector <mest>.</mest>                                                                                 |
| CLE0030F - CME WL 4.2.1 - Cleframework WL v1.62.9 - Server 00905                                                                                                    | Vul bij 'Peildatum' de datum van de beoogde export datum in.                                                                    |
| Start 🖉 📰 💽 🧐 🊱 🗿 🖉                                                                                                    | Vul bij 'Bestemmingsland' het land waar naartoe geëxporteerd wordt in.                                                          |

|                                                                                                    | Selecteer een eis uit de selectielijst                                                                                                    |
|----------------------------------------------------------------------------------------------------|----------------------------------------------------------------------------------------------------|
| Image: Sector 2014       Image: Sector 2014         Image: Sector 2014       Image: Sector 2014         Image: Sector 2014       Image: Sector 2014         Image: Sector 2014       Image: Sector 2014         Image: Sector 2014       Image: Sector 2014         Image: Sector 2014       Image: Sector 2014         Image: Sector 2014       Image: Sector 2014         Image: Sector 2014       Image: Sector 2014         Image: Sector 2014       Image: Sector 2014         Image: Sector 2014       Image: Sector 2014         Image: Sector 2014       Image: Sector 2014         Image: Sector 2014       Image: Sector 2014         Image: Sector 2014       Image: 2014         Image: Sector 2014       Image: 2014         Image: Sector 2014       Image: 2014         Image: Sector 2014       Image: 2014         Image: Sector 2014       Image: 2014         Image: Sector 2014       Image: 2014         Image: Sector 2014       Image: 2014         Image: Sector 2014       Image: 2014         Image: Sector 2014       Image: 2014         Image: Sector 2014       Image: 2014         Image: Sector 2014       Image: 2014         Image: Sector 2014       Image: 2014         Image: Sect | De uitvoer van de resultaten kan als XML-bericht of als PDF-bestand<br>plaatsvinden.<br>Voor een PDF-bestand kies <rapport dekkingen="" eisen="" en=""> .<br/>Als u de eis heeft geselecteerd verschijnt de knop 'Geavanceerd<br/>zoeken'. Door te klikken op Geavanceerd zoeken kunt u ook zoeken<br/>op exporteiskenmerken en delen van een eistekst. Door vervolgens<br/>op 'Eenvoudig zoeken' sluit u het scherm 'Geavanceerd zoeken'.<br/>Klik op de toets Haal resultaten op om een voorbeeld op het<br/>scherm te krijgen van de resultaten van de zoekopdracht (in PDF-<br/>formaat). U kunt dit bestand eventueel opslaan op uw eigen<br/>computer.<br/>Met de knop Wissen leegt u de velden.</rapport> |